## Adding Studio Videos to Canvas Handout

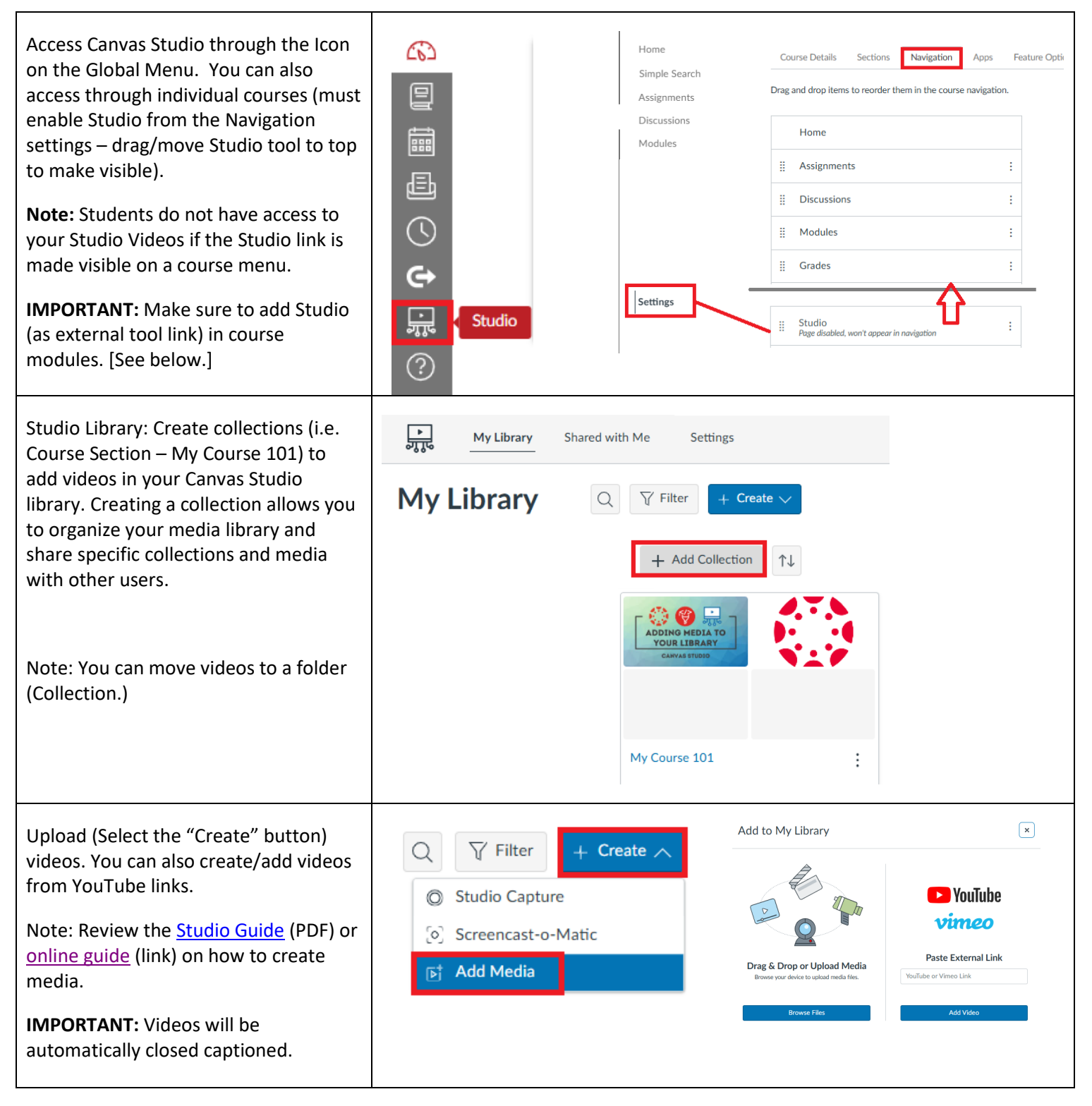

Add Canvas Studio video to Content Module:

- 1. Go to Module.
- 2. Click the plus (+) sign.
- 3. Select to add "External Tool."
- 4. Scroll down list to find "Studio."
- 5. Select "Add Item."
- Double-click on Collection Folder to select video or select from other listed videos not in a collection folder.

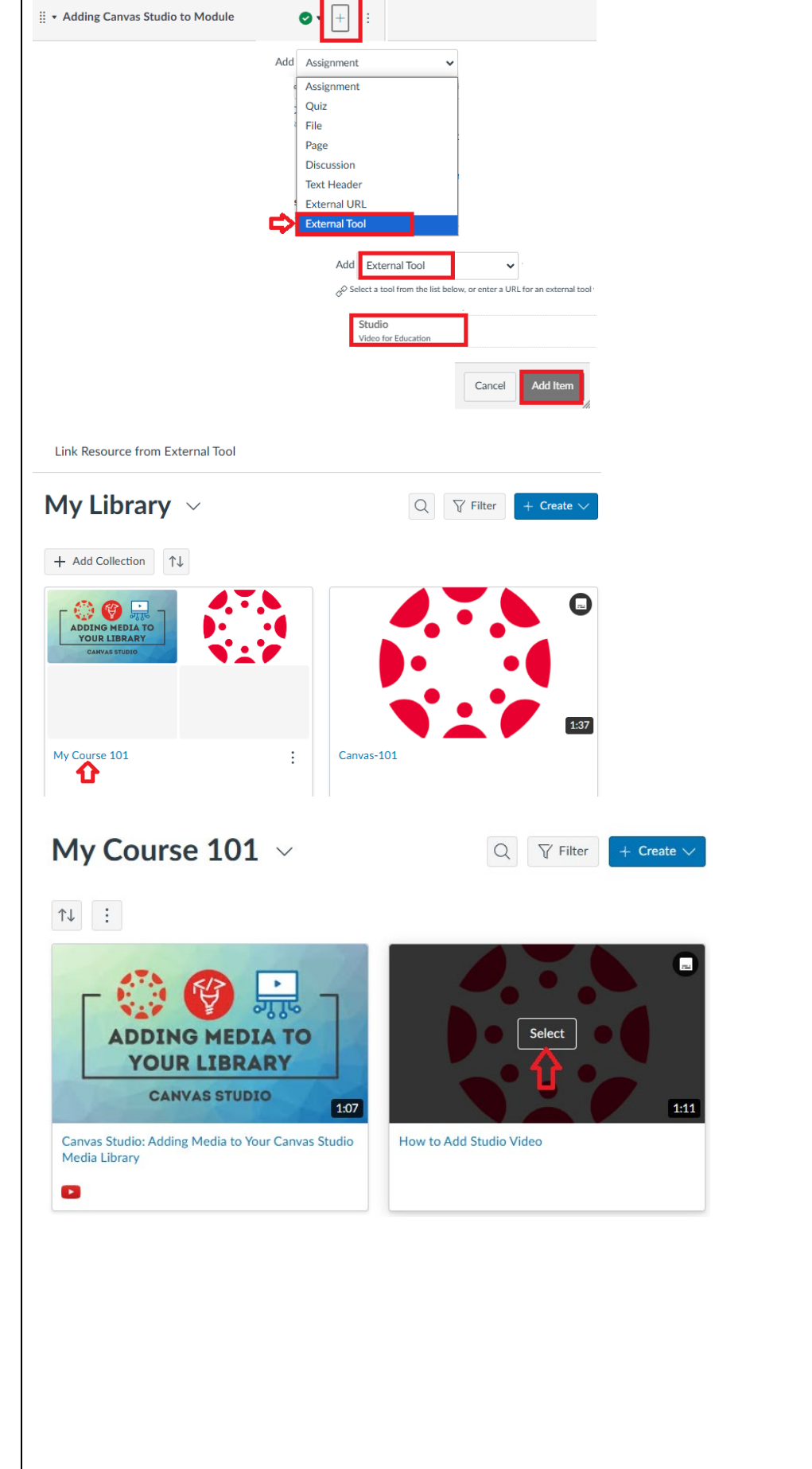

|                                                                                                    | Link Resource from External Tool                                                                                                    |
|----------------------------------------------------------------------------------------------------|----------------------------------------------------------------------------------------------------|
| <ol> <li>Select any embed options by<br/>toggling to show "green."</li> <li>Select "Embed Media."</li> <li>Select "Add Item."</li> <li>Link will be visible in the<br/>Module as unpublished. Make<br/>sure to publish.</li> </ol> | 000/1:11   How to Add Studio Video Embed options Basic Display Media Tabs Allow Media Download                                                                                                    |
|                                                                                                    |                                                                                                    |
|                                                                                                    | Cancel Embed Media                                                                                                    |
|                                                                                                    | Add Item to Adding Canvas Studio to Module ×                                                                                                    |
|                                                                                                    |                                                                                                    |
|                                                                                                    | Add External Tool to Adding Canvas Studio to Module                                                                                                    |
|                                                                                                    | this module.<br>Studio                                                                                                    |
|                                                                                                    | Video for Education Tutor.com                                                                                                    |
|                                                                                                    | Tutor.com LTI 1.3 Launch VHLCentral Q                                                                                                    |
|                                                                                                    | Link to assignments/assessments Vimeo Q Vimeo Vimeo Vi |
|                                                                                                    | vimeo si video sharing westite on winch users can upload, share, and view videos. The community of vimeo includes indie,<br>professional, and novice finimakers.<br>Visible Body Courseware                                                                                                    |
|                                                                                                    | Visible Body Courseware for Canvas W. W. Norton Learning Tools LTI 1.3                                                                                                    |
|                                                                                                    | Affaedable learning and according to be from W. W. Nacton that ensure students and help you meet your source ensure<br>I IDI - https://alabama.instructuremedia                                                                                                    |
|                                                                                                    | Cancel Add Item                                                                                                    |
|                                                                                                    | Û                                                                                                    |
|                                                                                                    | ∷ ▼ Adding Canvas Studio to Module                                                                                                    |
| III ▼ Adding Canvas Studio to Module                                                                                                    | III & How to Add Studio Video                                                                                                    |
| ii 🔗 How to Add Studio Video 🛛 🕑 ii                                                                                                    |                                                                                                    |
| Reminder: The content module must                                                                                                    | III ▼ Adding Canvas Studio to Module                                                                                                    |
| be published (green check) for students<br>to view any items that are                                                                                                    | 🗄 🔗 How to Add Studio Video 🖸 :                                                                                                    |
| published/listed in the module.                                                                                                    |                                                                                                    |

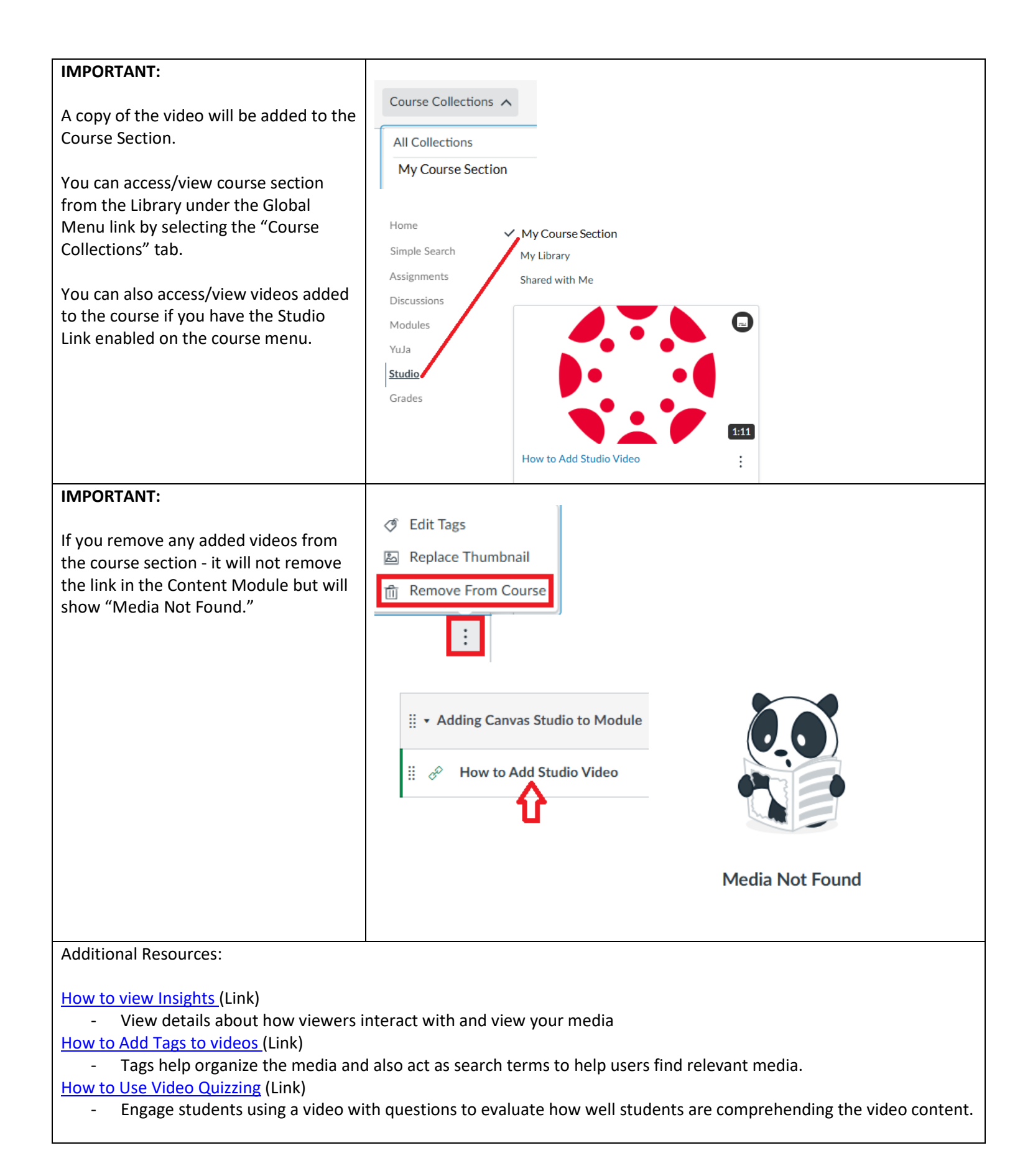